## **CHAT BROADCAST**

คู่มือการใช้เครื่องมือ กลุ่มแชทบรอดแคสต์

Rev: 14/02/2020

# เนื้อหา

## หัวข้อในการอบรม

หน้า

| 1 | ทำความรู้จักกับ กลุ่มแชทบรอดแคสต์ | 3  |
|---|-----------------------------------|----|
| 2 | ขั้นตอนการใช้งาน                  | 5  |
| 3 | คำแนะนำจาก Shopee                 | 15 |
| 4 | คำถามที่พบบ่อย                    | 17 |

## 1. ทำความรู้จักกับ กลุ่มแชทบรอดแคสต์

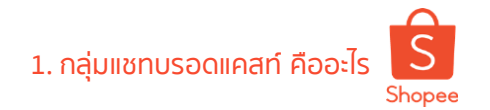

## ึกลุ่มแชทบรอดแคสต์ คืออะไร

กลุ่มแชทบรอดแคสต์ เป็นเครื่องมือใน Seller Centre ที่ใช้สำหรับส่งมอบโค้ดส่วนลด ให้กับกลุ่มลูกค้าของท่านผ่านช่องทางแชท

สิ่งที่สามารถทำได้:

- ดูฐานข้อมูลผู้ซื้อที่มีประวัติการซื้อสินค้าในร้านของท่านได้ตามตัวกรองที่กำหนด
- จัดกลุ่มข้อมูลผู้ซื้อตามตัวกรองที่ท่านเลือกได้เอง
- ส่งข้อความพร้อมมอบโค้ดส่วนลดให้กับกลุ่มลูกค้าที่ต้องการ

การเจาะกลุ่มลูกค้าพร้อมส่งมอบโปรโมชั่นพิเศษ เป็นวิธีที่สามารถเอาชนะใจลูกค้าและยัง ช่วยเพิ่มทั้งยอดเข้าชมสินค้าและยอดคำสั่งซื้ออย่างได้ผล

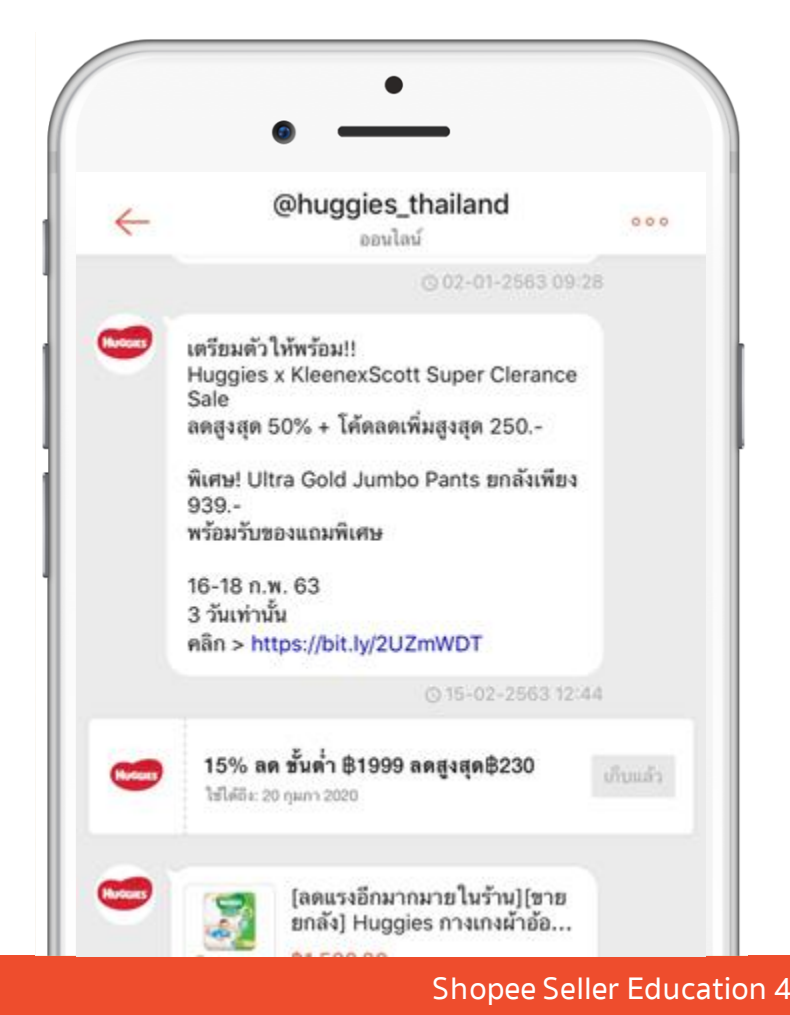

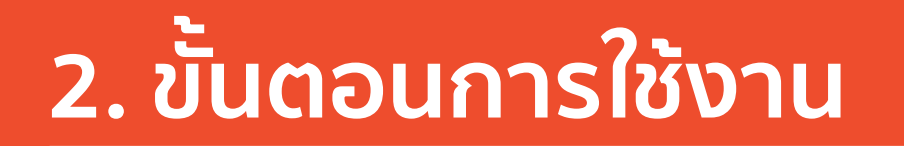

ภาพรวมการใช้งาน

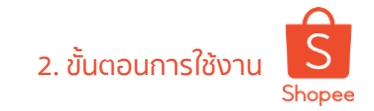

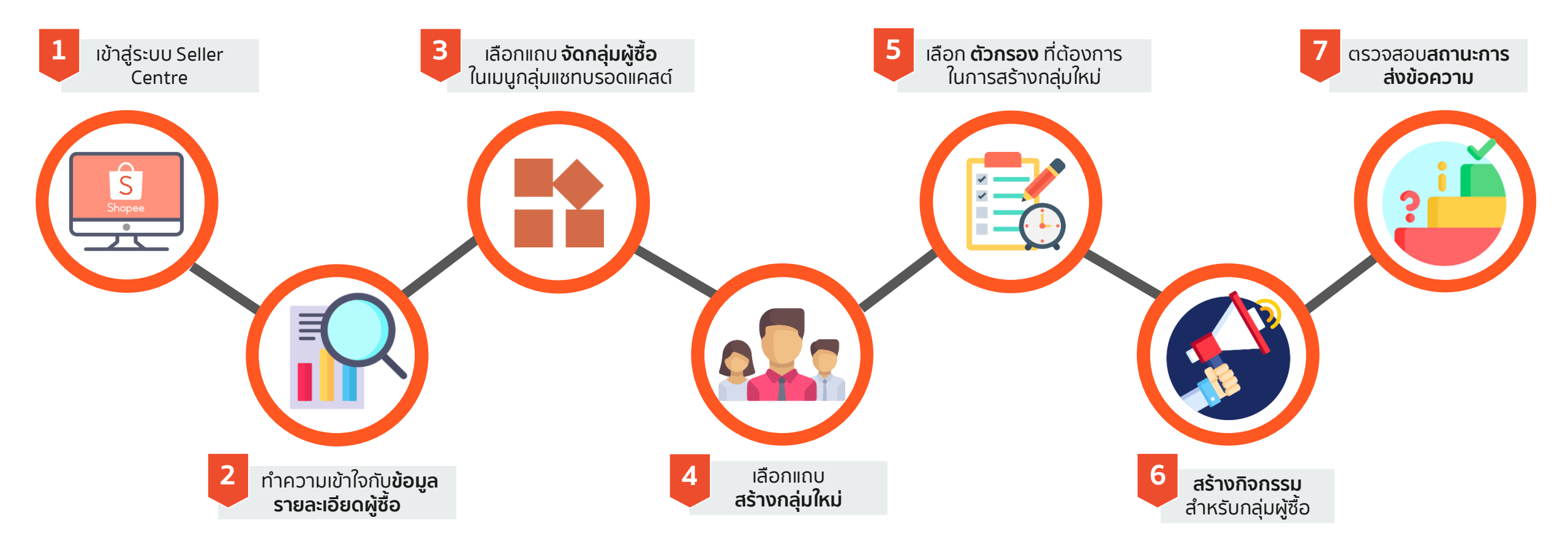

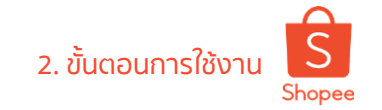

## 1. ล็อคอินเข้าสู่ Shopee Seller Centre

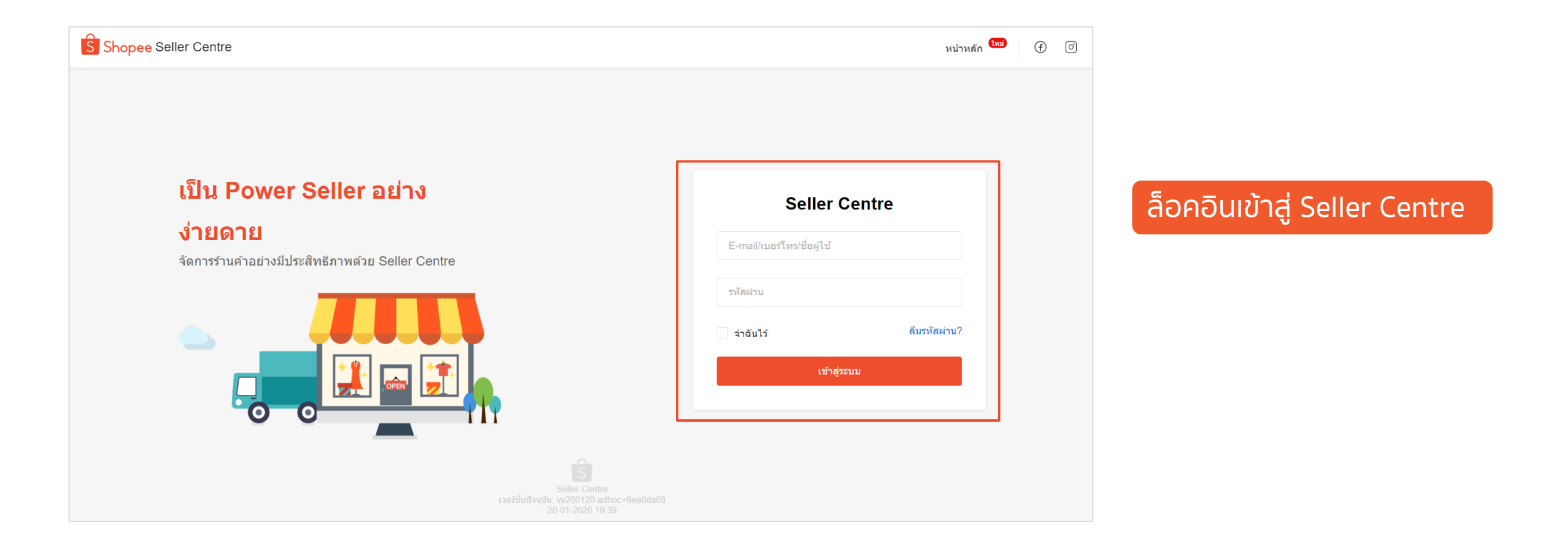

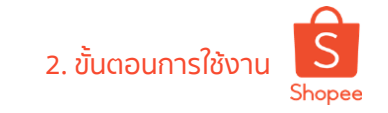

## 2. เลือกเมนู กลุ่มแชทบรอดแคสต์

| <ol> <li>ดำสั่งขื้อ</li> <li>ค่าสั่งขื้อของฉัน</li> </ol>            | ท้ามพลาด ลุ้นรับพื้นที่ Flash Sale แลง                                                | ລະ Shopee Reward ผ่าน Shopee                                            | Live ส่งตรงเพื่อผู้ขายทุกท่านวันนี้ เวล         | ลาบ่าย 2 โมง คลิกที่นี่เพื่อกดติดตามช่องขอ |
|----------------------------------------------------------------------|---------------------------------------------------------------------------------------|-------------------------------------------------------------------------|-------------------------------------------------|--------------------------------------------|
| จัดส่งสินค้า<br>การดืนเงิน/คืนสินค้า                                 | Shopee AUTO-TOP UP<br>SPECIAL PROMOTION<br>15 U.A 15 IIJ. 8. 63                       | <mark>เพียงเปิดใช้ AUTO-TOP UF</mark><br>และเติมเครดิดครบ 1,000 ผ่าน AU | 2 ครั้งแรก! รับทันทีเ<br>มาด-тор UP โบนัสเครดิต | ,000 naniae                                |
| ] สินด้า                                                             | สี่ตัวเหล่า                                                                           |                                                                         |                                                 |                                            |
| สินค้าของฉัน                                                         | ฟเต <b>ยง</b> ท เ<br>สิ่งที่คุณต้องจัดการ                                             |                                                                         |                                                 |                                            |
| สินด้าที่กกระงับ                                                     |                                                                                       |                                                                         |                                                 |                                            |
|                                                                      | 0                                                                                     | 0                                                                       | 0                                               | 0                                          |
| Marketing Centre                                                     | ที่ต้องข่าระ                                                                          | ที่ต้องจัดส่ง                                                           | กำลังจัดส่ง                                     | การคืนสินค้า/คืนเงินที่ยัง<br>ค้างอยู่     |
| Marketing Centre                                                     |                                                                                       |                                                                         |                                                 | •                                          |
| โฆษณา Mv Ads                                                         | 0                                                                                     | 0                                                                       | 3                                               |                                            |
|                                                                      | คำขอยกเลิกที่ยังค้างอยู่                                                              | สินค้าที่ถูกระงับ                                                       | สินค้าหมด                                       |                                            |
|                                                                      |                                                                                       |                                                                         |                                                 |                                            |
| CRM                                                                  |                                                                                       |                                                                         |                                                 |                                            |
| CRM<br>กลุ่มแชทบรอดแคสต์                                             |                                                                                       |                                                                         |                                                 |                                            |
| CRM<br>กลุ่มแชทบรอดแคสด์<br>ข้อมูลผู้ซื้อ                            | <b>My Data</b> ( อัปเดทล่าสุด 12:00 )<br>อาพธามขว หโวยอรังม <i>ตั้งในส่วน</i> ขว อาจร | วันสิ้าเรื่อ้างสอบเริ่ม                                                 |                                                 | ເพิ່มເติม >                                |
| CRM<br>กลุ่มแชทบรอดแคสต์<br>ข้อมูลผู้ซื้อ<br>การเงิน                 | <b>My Data</b> ( อัปเดทล่าสุด 12:00 )<br>ภาพรวมของข้อมูลร้านค้าในส่วนของการ           | สั่งซื้อที่ต้องข่าระเงิน                                                |                                                 | เพิ่มเติม >                                |
| CRM<br>กลุ่มแชทบรอดแคสต์<br>ข้อมูลผู้ซื้อ<br>การเงิน<br>รายรับของอัน | My Data ( อัปเดทล่าสุด 12:00 )<br>ภาพรวมของข้อมูลร้านค้าในส่วนของการ<br>ยอดขาย ①      | สั่งซื้อที่ต้องป่าระเงิน                                                | ผู้เข้าชมที่ไม่ซ้ำ ①                            | เพิ่มเดิม ><br>ยอดวิว 🛈                    |

 เมนู กลุ่มแชทบรอดแคสต์ : สำหรับสร้างกลุ่ม ผู้ซื้อตามตัวกรองที่ท่านกำหนด และส่งข้อมูล ส่วนลดไปยังกลุ่มที่ต้องการ

2 เมนู ข้อมูลผู้ซื้อ : สำหรับกรองข้อมูลผู้ซื้อ, จัด ประเภท, และดูรายละเอียดผู้ซื้อเพิ่มเติม เพื่อ คัดเลือกผู้ซื้อเข้ากลุ่มตามเงื่อนไขของท่าน

## 3. รายชื่อผู้ซื้อ – รู้จักผู้ซื้อของท่านให้มากขึ้นจากการตรวจสอบข้อมูลผู้ซื้อ

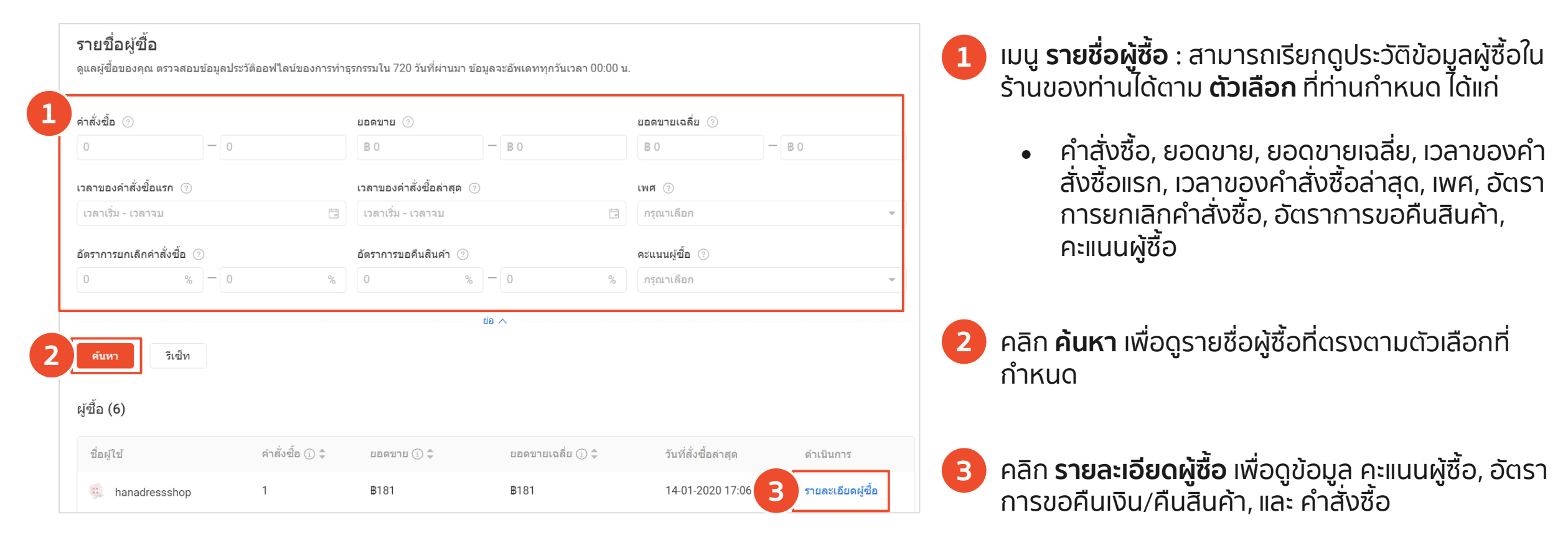

2. ขั้นตอนการใช้

## 4. จัดกลุ่มผู้ซื้อ – เลือกได้ทั้งกลุ่มแนะนำ หรือ สร้างกลุ่มใหม่เอง

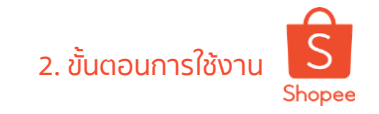

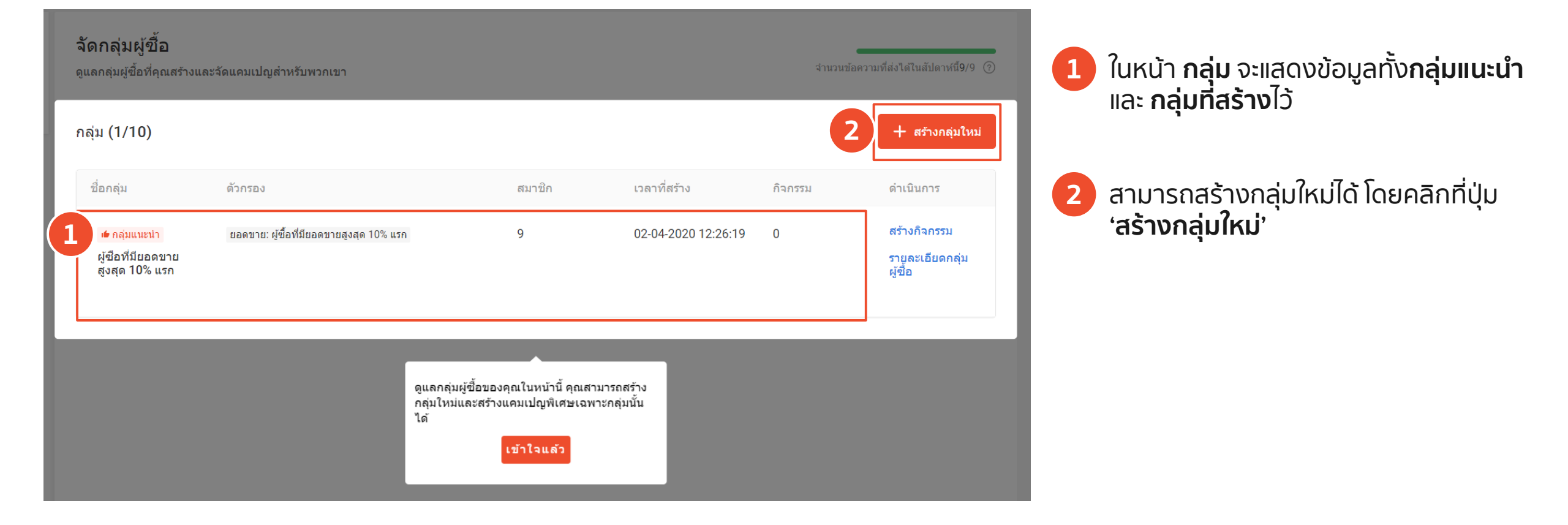

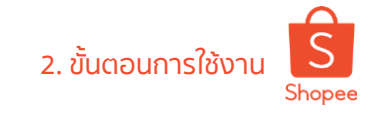

## 5. จัดกลุ่มผู้ซื้อ – สร้างกลุ่มใหม่ตามตัวเลือกที่ท่านกำหนด

| S หน้าหลัก / จัดกลุ่มผู้ซื้อ |                                | สร้างกลุ่มใหม่                                                                                                    |                                                        | $\times$ | ity 👫 🋱 ศูนย์การเรียนรู้ผู้ขาย                    |
|------------------------------|--------------------------------|----------------------------------------------------------------------------------------------------|--------------------------------------------------------|----------|---------------------------------------------------|
| รายชื่อผู้ชื้อ               | จัดกลุ่ม<br><sup>๑แร</sup> ่ไ  | ชื่อกลุ่ม<br>ผู้ซื้อขาประจำของร้าน                                                                                                    | 21/50                                                  |          | จำนวนข้อความที่ส่งได้ในสัปดาห์นี้0/0 ()           |
| จัดกลุ่มยู่ชื่อ              | กลุ่มา<br>ชื่อกลุ่ม<br>๛ักลุ่ม | <ul> <li>ตัวกรอง</li> <li>คุณสมบัติเกี่ยวกับศาสั่งขื่อ</li> <li>๗ ศาสั่งขือ ⊙</li> <li>๗ ยอดขาย ⊙</li> </ul>                                                            | คะแบบผู้ซื้อ<br>3 ดาวขึ้นไป <b>O</b> 4 ดาวขึ้นไป 5 ดาว | ×        | + สร้างกลุ่มไหม่<br>ดำเนินการ<br>ราบูละเอียดกลุ่ม |
|                              | ผู้ชื่อที่1<br>สูงสุด 1        | <ul> <li>ยะพรายเนลย ()</li> <li>เวลาของคำสั่งชื่อแรก ()</li> <li>เวลาของคำสั่งชื่อสำสุด ()</li> <li>คุณสมบัติทั่วไป</li> <li>เหตุ ()</li> </ul>                         | ยอดชาย<br>B 49 — B 150                                 | ×        | ด้อง                                              |
|                              |                                | <ul> <li>เทศ ()</li> <li>คุณสมบัติเกี่ยวกับพฤติกรรมของผู้ชื่อ</li> <li>อัตราการยกเล็กคำสั่งชื่อ ()</li> <li>อัตราการขอคืนสินคำ ()</li> <li>๔ คะแนนผู้ชื่อ ()</li> </ul> | ดำสั่งขึ้อ<br>1 – 10                                   | ×        | 2                                                 |
|                              |                                |                                                                                                    | ยกเล็ก                                                 | สร้าง    |                                                   |

**เลือกตัวกรอง และกำหนดคุณสมบัติ** เพื่อสร้าง กลุ่มใหม่ตามที่ท่านต้องการ

- คุณสมบัติเกี่ยวกับคำสั่งซื้อ
  - คำสั่งซื้อ, ยอดขาย, ยอดขายเฉลี่ย, เวลา
     ของคำสั่งซื้อแรก, เวลาของคำสั่งซื้อล่าสุด
- คุณสมบัติทั่วไป

่ เพศ

- คุณสมบัติเกี่ยวกับพฤติกรรมของผู้ซื้อ
  - อัตราการยกเลิกคำสั่งซื้อ, อัตราการขอคืน
     สินค้า, คะแนนผู้ชื้อ

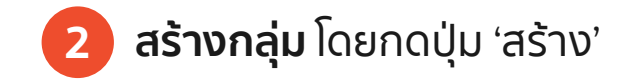

#### 6. สร้างกิจกรรม

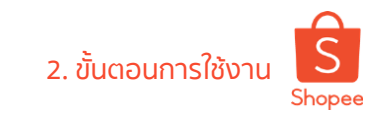

| 🌖 เพื่อไม่ให้รบกวน  | วลาพักผ่อนของผู้ชื้อ กิจกรรมจะต้องเริ่มระหว่าง 08:00 - 22:00 น.                                             |  |
|---------------------|----------------------------------------------------------------------------------------------------|--|
| 20201311114         | 0                                                                                                    |  |
| ศาสั่งชื้อ: 2~3 ยอด | ขายเฉลี่ย: 8 1,000,000~มากที่สุด เพศ: หญิง                                                                  |  |
| สมาชิกกลุ่ม 3 (ส่งข | อดวามไปหาผู้ชื้อใต้มากที่สุด 17 คน) ⊙                                                                       |  |
| * ชื่อประกาศ        | ใส่ชื่อ 0 / 50                                                                                              |  |
| * ข้อความ           | สวัสดี คุณเป็นลูกค้าขาประจำของเรา และเราอยากจะตอบแทนคุณด้วยโค้ดส่วนลดสุดพิเศษเพื่อคุณ<br>เท่านั้น<br>93/500 |  |
| * ประเภทของประกาศ   | 🛛 โค้ดส่วนลด 🛛 🔽 สิ้นค้า                                                                                    |  |
| * โค้ดส่วนลด        | + เพ็มโต้ดส่วนลด                                                                                            |  |
| สินค้า              | + เพิ่มสินค้า                                                                                               |  |
| * เวลาประกาศ        | 🖸 ประกาศทันที 🔿 ตั้งเวลาประกาศสวงหน้า ⊘                                                                     |  |

- มี่อสร้างกลุ่มผู้ซื้อแล้ว ให้เลือกกลุ่มที่ต้องการเพื่อ **สร้างกิจกรรม :** 
  - ชื่อประกาศ : ใส่ชื่อกิจกรรม
  - ข้อความ : ระบุข้อความที่ต้องการส่ง
  - ประเภทของประกาศ : เลือกประเภทข้อความที่ส่ง
  - เพิ่มโค้ดส่วนลด หรือ สินค้า
    - คลิก 'เพิ่มโค้ดส่วนลด' เพื่อเลือกจากโค้ดส่วนลดที่มีอยู่
       (หากต้องการสร้างโค้ดส่วนลดใหม่ ดูในสไลด์ถัดไป)
    - คลิก 'เพิ่มสินค้า' เพื่อส่งข้อมูลสินค้าพร้อมข้อความ

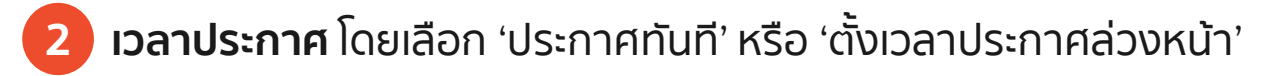

#### **ส่งข้อความ** โดยคลิก 'ส่ง'

## 7. สร้างโค้ดส่วนลดสำหรับเครื่องมือบรอดแคสต์

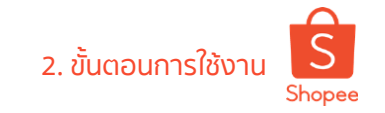

| ข้อมูลโค้ดส่วนลด     |                                                                              |                                                                                                    |
|----------------------|------------------------------------------------------------------------------|----------------------------------------------------------------------------------------------------|
| ชื่อโค้ดส่วนลด       |                                                                              | · •                                                                                                |
| โค้ดส่วนลด           | NATT<br>() กรุณาไส่ A-Z, 0-9; สูงสุด 5 ตัวอักษร<br>โค้ดส่วนลดของคุณคือ: NATT |                                                                                                    |
| ประเภทโค้ดส่วนลด     | 🗿 ສ່ວນລຸດ 📄 Coins Cashback 🍥                                                 | <ul> <li>ลูกค้าสามารถใช้โค้ด<br/>ส่วนลดของคุณได้จาก<br/>ดรงนี้</li> </ul>                          |
| ประเภทส่วนลด   จำนวน | มูลคำส่วนลด (B) 🗸 🔋                                                          | 📜 กรุณาไส่งทัสโปรโมชั่น                                                                            |
| ราคาขั้นต่ำ          | 8                                                                            | 🗹 รวมทั้งหมด : 85,000 ອຳລະເຈີນ                                                                     |
| ระยะเวลาที่ใช้ได้    | ເວລາເຣັ່ນ ຄຶ້ ເວລາຈນ                                                         | (สูงสุด 10,000 โค้ด หมายเหตุ: ระบบของ Shopee<br>ฉะว่ากัดการใช้โค้ด 1 ครั้ง/คน/เคร็าง โดยกัดโบบัติ) |
| จำนวนโค้ดส่วนลด      |                                                                              |                                                                                                    |
|                      | (จำนวนโค้ดส่วนลดที่สามารถเก็บได้ทั้งหมด)                                     |                                                                                                    |

ในส่วน **สร้างโค้ดส่วนลดร้านค้า** ใส่รายละเอียดโค้ด ส่วนลดที่ต้องการ

- ชื่อโค้ดส่วนลด/โค้ดส่วนลด
- ประเภทโค้ดส่วนลด (ส่วนลด / Coins Cashback)
- ประเภทส่วนลด
- ราคาขั้นต่ำ
- ระยะเวลาที่ใช้ได้ (เวลาเริ่ม เวลาจบ)
- จำนวนโค้ดส่วนลด

2 ในส่วน แสดงโค้ดส่วนลดนี้ที่ คลิกเลือก 'ไม่แสดง' เพื่อ ใช้สำหรับการส่งในเครื่องมือบอรดแคสต์เท่านั้น

#### 8. ตรวจสอบสถานะการส่งข้อความ

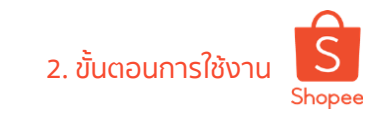

รายละเอียดกลุ่มผู้ซื้อ Top 10% buyers of sales ยอดขาย: Top 10% buyers of sales สมาชิกกลุ่ม 3 (ส่งข้อความไปหาผู้ซื้อได้มากที่สุด 14 คน) 💿 ประวัติกิจกรรม (11) ชื่อกิจกรรม จำนวนผู้รับที่คาดหวัง ดำเนินการ เวลาประกาศ ຈຳนวนผู้รับจริง สถานะ เตรียมส่ง รายละเอียดโค้คส่วนลด Test 02-12-2020 15:50 3 Ο ยกเลิก 2.2 pre hype 01-31-2020 11:17 3 3 ส่งแล้ว รายละเอียดโค้ดส่วนลด รายละเอียดสินค้า 2.2 cashbacl 01-30-2020 18:24 ส่งแล้ว รายละเอียดโค้ดส่วนลด 3 รายละเอียดสินค้า fddddd 01-28-2020 17:40 3 0 กำลังส่ง รายละเอียดโค้ดส่วนลด

้ คลิกที่ **รายละเอียดกลุ่มผู้ซื้อ** ในแถบ 'จัดกลุ่มผู้ซื้อ' 1 ้เพื่อตรวจสอบสถานะการสิ่งข้อความ

- กำลังส่ง
- ส่งแล้ว
- เตรียมส่ง
- ียกเลิก

หากูต้องการหยุดการตั้งเวลาส่งล่วงหน้า (สถานะ 2 ้จะขึ้นว่า 'เตรียม<sup>ู่</sup>ส่ง') คลิก ยกเลิก > เลือก ยืนยัน

| โปรดทราบ                                                                                                    |
|----------------------------------------------------------------------------------------------------|
| คุณแบ่ใจหรือไม่ว่าจะยกเลิกประกาศนี้<br>หากยกเล็ก คุณจะไม่สามารถดำเนินการใด ๆ กับประกาศนี้ได้อีก และจะ<br>ได้รับโดวดำประกาศคืน |
| ยกเล็ก <mark>ขึ้นขัน</mark>                                                                                                   |

#### **Seller Tips!**

้สามารถยกเลิกได้เฉพาะข้อความที่อยู่ในสถานะ 'เตรียมส่ง' เท่านั้น ไม่สามารถยกเลิกข้อความในสถานะ 'กำลังส่ง' หรือ 'ส่งแล้ว' ได้

+ สร้างกิจกรรม

2

## 3. คำแนะนำจาก Shopee

#### คำแนะนำจาก Shopee

#### สิ่งที่ควรทำ

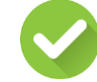

มอบโค้ดส่วนลดที่ดึงดูดใจเพื่อเพิ่มอัตราการซื้อสินค้า

- ยอดขั้นต่ำที่กำหนดในการใช้โค้ดส่วนลด ควรสูงกว่า
   ยอดขายโดยเฉลี่ยสักเล็กน้อย เพื่อเพิ่มยอดคำสั่งซื้อของ
   ทุกสินค้า และเพิ่มยอดขายในร้านของท่านด้วย
- หากท่านกำหนดส่วนลดที่น้อยเกินไป หรือยอดสั่งซื้อขั้น ต่ำสูงเกินไป อาจส่งผลให้ผู้ซื้อไม่สนใจที่จะใช้ส่วนลดนั้น
- กำหนดจำนวนการให้โค้ดส่วนลด โดยพิจารณาจาก จำนวนลูกค้าที่เป็นกลุ่มเป้าหมายของท่าน

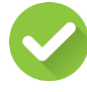

้ใช้ตัวกรองด้านพฤติกรรมลูกค้า เพื่อกำหนดลูกค้ากลุ่มเป้าหมาย เช่น คำสั่งชื้อ, ยอดขายเฉลี่ยต่อออเดอร์, ยอดขายเฉลียต่อเดือน

 ให้โค้ดส่วนลดที่ต่างกันไปในแต่ละกลุ่มผู้ซื้อ เพื่อประเมินผล ตอบรับของผู้ซื้อแต่ละกลุ่ม

#### สิ่งที่ไม่ควรทำ

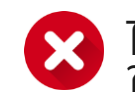

ไม่ควรส่งข้อความช้ำๆหาผู้ซื้อเป็นประจำทุกวัน เพราะอาจทำ ให้เกิดความรำคาญและไม่ตอบสนองต่อแชทของท่าน

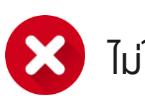

ไม่ใช้ข้อความหยาบคาย

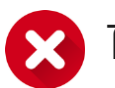

ไม่ควรละเลยการตอบแชทของลูกค้า

## Seller Tips!

การตอบแชทลูกค้าเพื่อสร้างการให้บริการที่ดีแก่ ผู้ซื้อ เป็นวิธีที่สามารถเพิ่มยอดคำสั่งซื้อ และสร้าง ความไว้วางใจกับลูกค้าได้ ดูข้อมูลเพิ่มเติม เกี่ยวกับ <u>อัตราการตอบแชท</u>

## 4. คำถามที่พบบ่อย

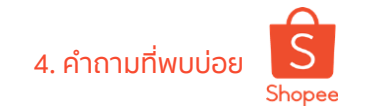

## การส่งข้อความถึงผู้ซื้อด้วยเครื่องมือบรอดแคสต์

- **Q**:
- **้ร้านค้าสามารถส่งข้อความถึงลูกค้ากลุ่มใดได้บ้าง?** สามารถส่งข้อความไปยังลูกค้าทุกคนที่เคยมีประวัติการซื้อสินค้าในร้านค้าของท่าน A:
- หากส่งข้อความไปยังลูกค้าแล้ว สามารถที่จะยกเลิกการส่งในภายหลังได้หรือไม่? ข้อความที่ส่งจากบรอดแคสต์ไปแล้ว จะไม่สามารถยกเลิกการส่งได้ **Q**:
- A:
- ทำไมจำนวนผู้ซื้อที่ได้รับข้อความกับจำนวนผู้ซื้อในกลุ่มถึงไม่เท่ากัน? Q:
- เนื่องจากท่านสามารถส่งข้อความไปยังผู้ซื้อได้วันละ 1 ข้อความ/ท่าน ดังนั้นผู้ซื้อที่ได้รับข้อความไปแล้ว หรือผู้ซื้อที่ไม่มีความเคลื่อนไหวใน Shopee รวมทั้งผู้ซื้อที่ถูกระงับบัญชีจะไม่ได้รับข้อความอื่นๆอีกภายในวันนั้น จึงส่งผลให้จำนวนผู้ที่ได้รับข้อความไม่เท่ากับจำนวนผู้ซื้อในกลุ่ม A:
- ทำไมตัวเลขจำนวนผู้ซื้อในกลุ่มถึงมีการเปลี่ยนแปลง? **Q**:
- ้เนื่องจากจำนวนตัวเล<sup>ื่</sup>ขของผู้ซื้อจะมีการอัพเดตรายวัน หากผู้ซื้อรายใหม่ที่เพิ่งทำรายการซื้อสินค้าในร้านของท่านมีคุณสมบัติครบตามที่ A: กำหนดจะถูกเพิ่มเข้ากลุ่มโดย<sup>อ</sup>ัตโนมัติ
- ทำไมบางครั้งถึงไม่สามารถสร้างกลุ่มเพิ่มได้? **Q**:
- ้เนื่องจากมีการจำกัดโควต้ากลุ่มที่สร้างได้ หากท่านต้องการสร้างกลุ่มเพิ่ม สามารถลบกลุ่มที่ไม่ได้ใช้งานออกและสร้างกลุ่มใหม่แทนได้ A:
- จำนวนผู้ซื้อที่เพิ่มเข้ากลุ่มได้มีจำนวนสูงสุดเท่าไหร่? Q:
- ้จำนวนผู้ซื้อที่เพิ่มเข้ามาในกลุ่ม สามารถ<sup>ึ</sup>เพิ่มได้อย่างไม่มีกำหนด โดยจะขึ้นอยู่กับคุณสมบัติที่ท่านได้กำหนดไว้ในตอนแรก A: ้ไม่สามาร<sup>ุ</sup>๊กเพิ่มหรือลบผู้ซื้อออกจากกลุ่มเองได้

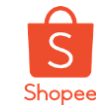

มีคำถามอะไร สอบถาม Guru ของเราได้เลย

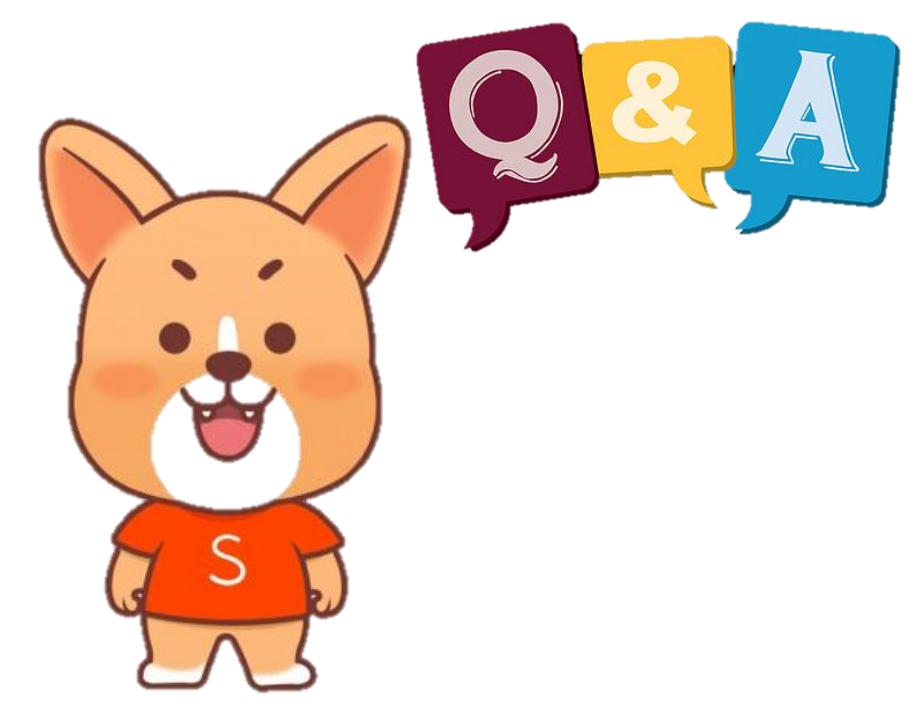

## ขอบคุณและสวัสดี

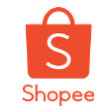

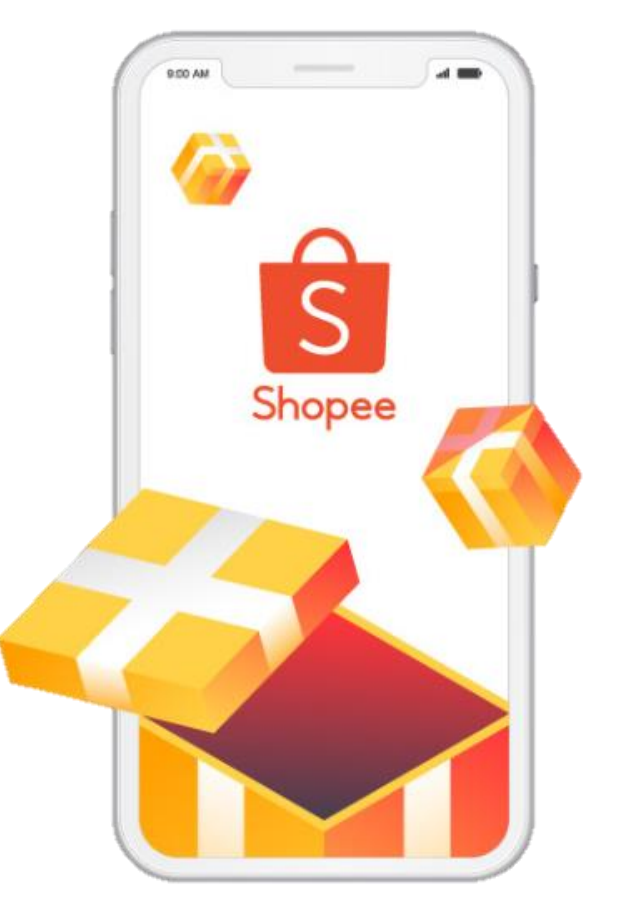

ศึกษารายละเอียดเพิ่มเติม เกี่ยวกับการขายของท่านได้ที่ ศูนย์การเรียนรู้ผู้ขาย [Seller Education Hub]:

http://seller.shopee.co.th/edu